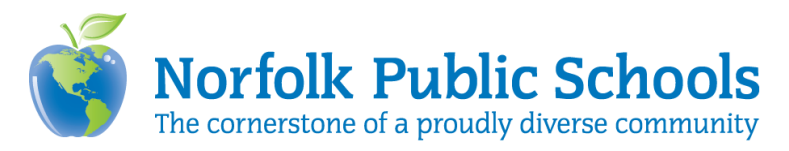

## Students using Canvas

Students in Norfolk Public Schools will be using Canvas as a Learning Management System this year. Each student will be added to the courses they are enrolled in.

## Logging in to Canvas

- Navigate to the district website or school page to find the Canvas link
- Click the Canvas Link

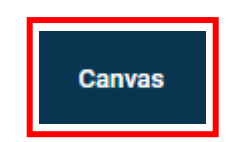

Sign-in using your NPS Login credentials

 (i.e. User Name: #####@npsk12.net, Password: ######)

| Sign in with your organizational account |
|------------------------------------------|
| someone@example.com                      |
| Password                                 |
| Sign in                                  |

## Accessing student Courses

- 1. From the Dashboard (default view and left-hand side of the screen)
  - Click on the Course card for the class you want to view

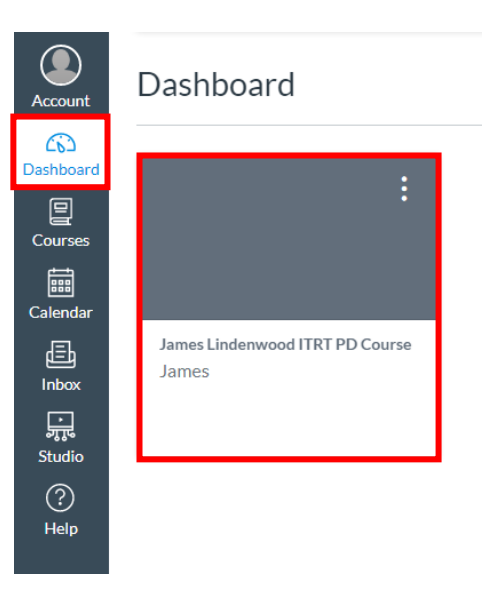

- 2. From Courses Menu Option (left-hand side of the screen)
  - The pop-out menu lists all the courses the student is currently enrolled in
  - Click on the Course for the class you want to view

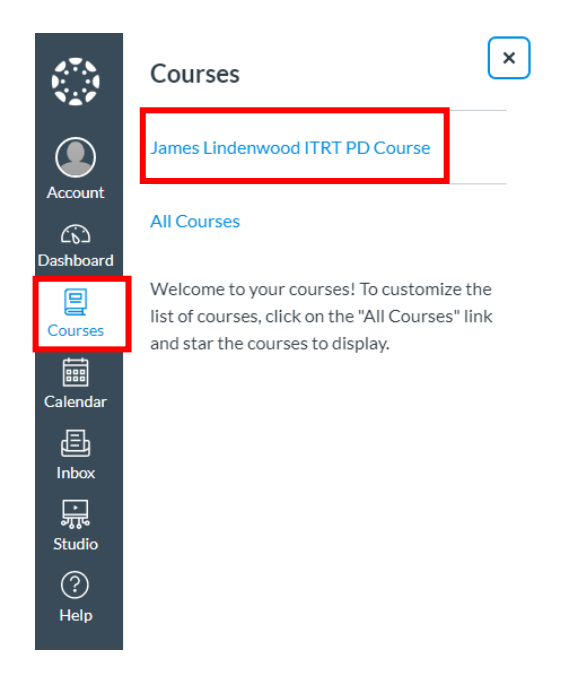

## Accessing Zoom Links

- 1. From the Home page
  - Scroll down the page to locate a Zoom button
  - Click on the button to open a Zoom in a new window

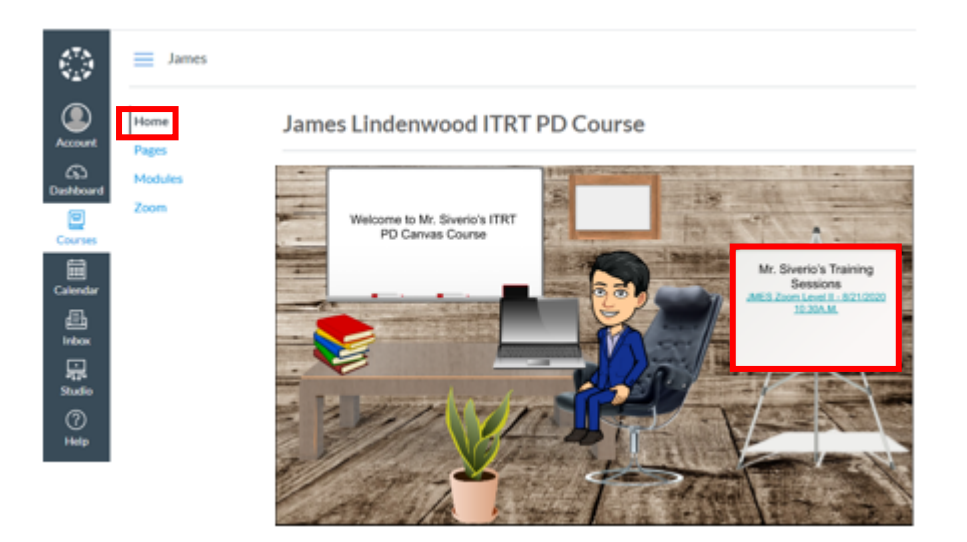

- 2. From the Course Navigation
  - Click the, blue, Zoom navigation tab under the Home header
  - Click the "Join" button from the list of meetings presented

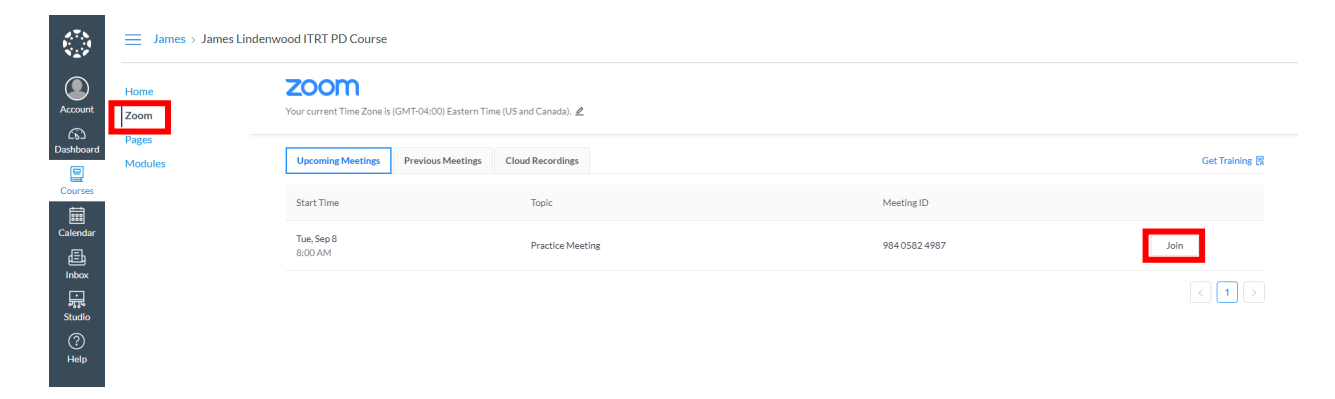